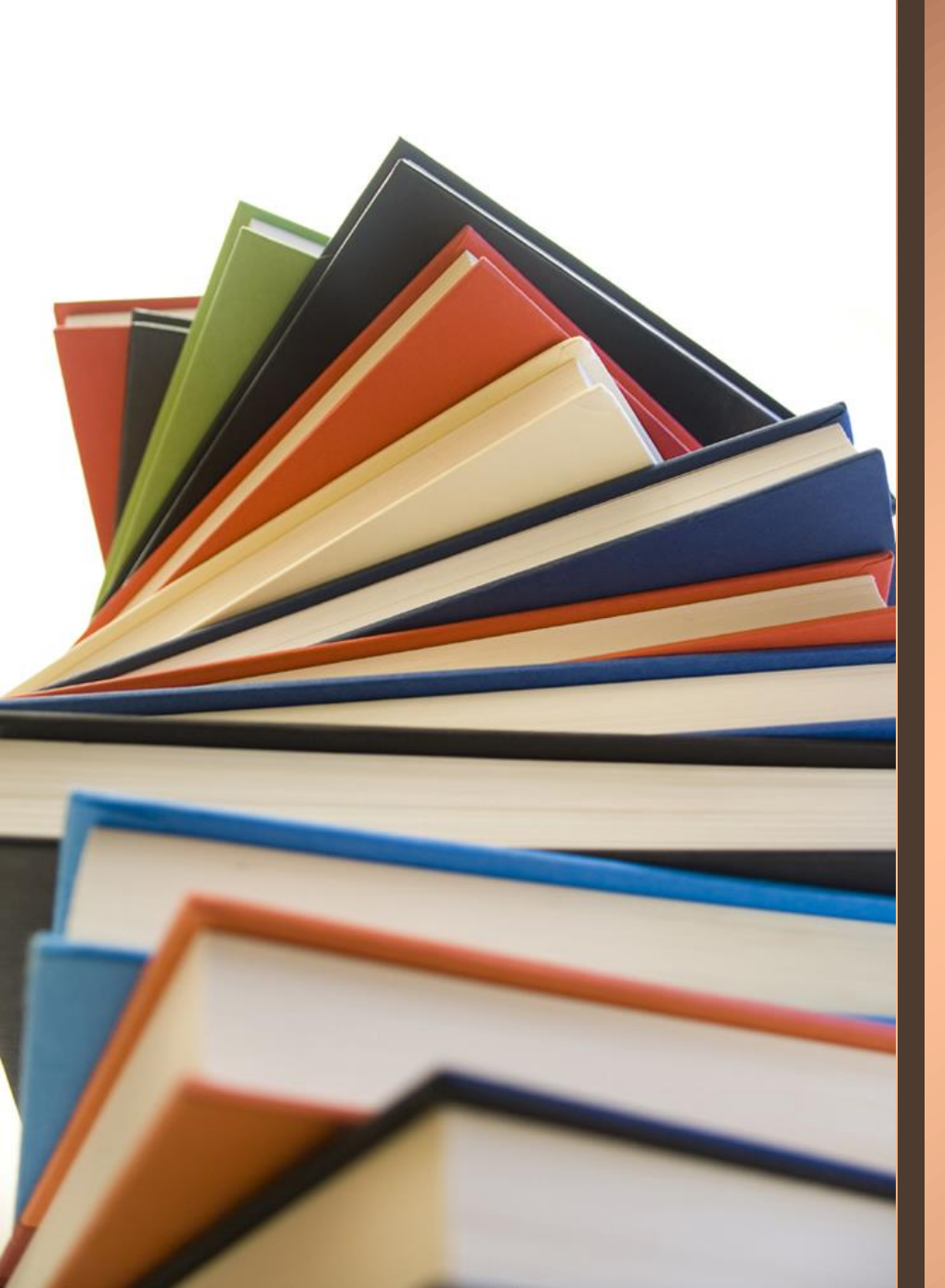

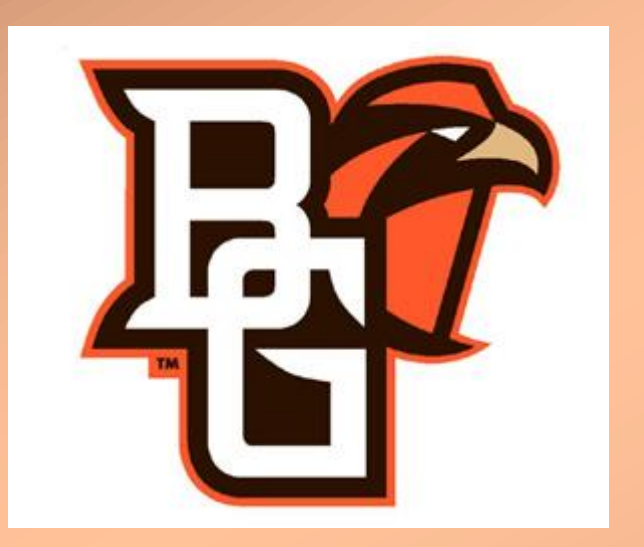

# Ordering Textbooks

**BGSU CCP Students** 

## Log in to your My BGSU Portal

1. On the main BGSU Home Page Click on the **MyBGSU** tab to Log In to your personal account. Make sure you are on a reliable internet browser, we suggest Firefox or Google Chrome.

#### **2.** Enter your **username** and **password** to access your MyBGSU Student Portal

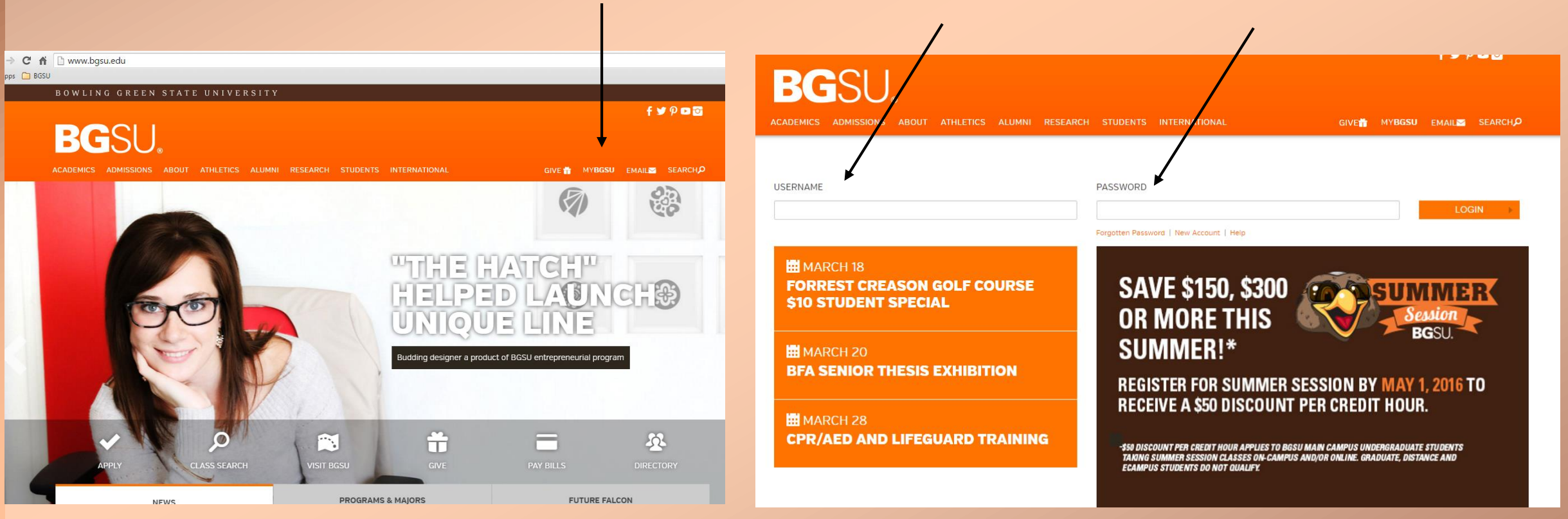

### How To Access Your Booklist

#### **4.** A new window will appear, then click on the **Weekly Schedule** link.

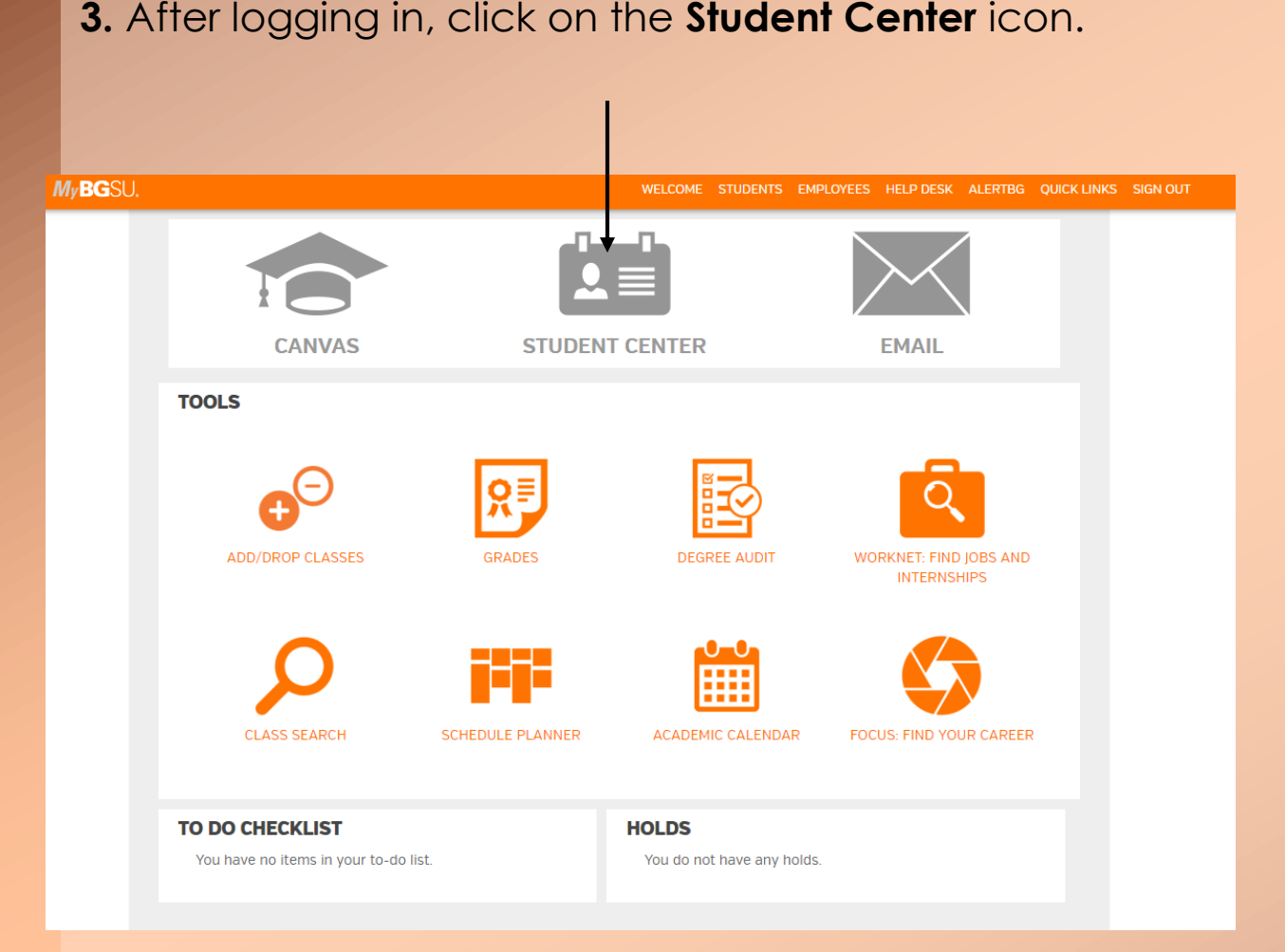

| ✓ Academics           |                                        |                       |
|-----------------------|----------------------------------------|-----------------------|
| Academics             | Deadlines URL                          | SEARCH FOR CLASSE     |
| <u>Plan</u>           |                                        | 1                     |
| My Academics          | Class Schedule                         | SHARE MY INFORMATIC   |
| Schedule Planner      | CLCV 2420-1001 TuTh 8:00AM - 9:15AM    |                       |
|                       | THFM 2750-1001 MoWeFr 1:30PM - 2:20PM  | ▼ Holds               |
| other academic 🔻 📎    | THFM 2750-1002                         | No Holds,             |
|                       | THFM 3010-1001                         | ▼ To Do List          |
|                       | THFM 4650-1001 MoWeFr 9:30AM - 10:20AM | No To Do's.           |
|                       | THFM 4900-1015                         | ▼ Enrollment Dates    |
|                       | THE (13482)                            | Open Enrollment Dates |
|                       | weekly schedule                        |                       |
|                       | enrollment shopping cart p             | ▼ Advisor             |
|                       |                                        | Advisor               |
| ▼ Finances            |                                        | Daniel Williams       |
| My Account            |                                        | details               |
| Account Services      |                                        |                       |
| View Financial Aid    |                                        | ▼ Residence Life      |
| Accept/Decline Awards |                                        | Learning Communities  |
| other financial 🔻 🛞   |                                        | ✓ Course Cataloa      |
|                       |                                        | Browse Course Catalon |
|                       |                                        |                       |

#### How To Access Your Booklist

#### **5.** Once on the Weekly Calendar View of your Schedule, click on **LIST VIEW.**

|       |                              |             |                   |                                     | go to              | •        | »                                   |                   |                 |
|-------|------------------------------|-------------|-------------------|-------------------------------------|--------------------|----------|-------------------------------------|-------------------|-----------------|
|       | Search                       |             | Plan              | Enroll                              | My Acada           | mice     |                                     |                   |                 |
|       |                              | bbe         | drop              | Enion                               | t term info        | ormation |                                     |                   |                 |
| 1     | y class schedule             | auu         | diop              | Cui                                 | Lettin inte        | mation   |                                     |                   |                 |
| My    | Class Schedu                 | le          |                   |                                     |                    |          |                                     |                   |                 |
| Seleo | ct Display Option            | List View   | w 🛞 Weekly Calend | dar View                            |                    |          |                                     |                   |                 |
|       | << previo                    | us week     | Week of           | 3/28/2016 - 4/3                     | 3/2016             | ne       | xt week >>                          |                   |                 |
|       | Show We                      | ek of 03/29 | /2016 Start Ti    | me 8:00AM End                       | Time 10:00PM       | refr     | resh calendar                       |                   |                 |
| Tin   | me Monday<br>Mar 28          |             | Tuesday<br>Mar 29 | Wednesday<br>Mar 30                 | Thursday<br>Mar 31 |          | Friday<br>Apr 1                     | Saturday<br>Apr 2 | Sunday<br>Apr 3 |
| 8:00  | MAM                          | с           | LCV 2420 - 1001   |                                     | CLCV 2420 - 10     | 01       |                                     |                   |                 |
|       |                              | 8<br>Epple  | :00AM - 9:15AM    |                                     | 8:00AM - 9:15A     | M        |                                     |                   |                 |
| 9:00  | THFM 4650 -                  | 1001        |                   | THFM 4650 - 1001                    | Eppler complex nor | 1        | THFM 4650 - 1001                    |                   |                 |
|       | Lecture<br>9:30AM - 10:2     | DAM         |                   | Lecture<br>9:30AM - 10:20AM         |                    | 9        | Lecture<br>0:30AM - 10:20AM         |                   |                 |
| 10:0  | OAM Wolfe Center             | 118         |                   | Wolfe Center 118                    |                    |          | Wolfe Center 118                    |                   |                 |
| 11:0  | 0AM                          |             |                   |                                     |                    |          |                                     |                   |                 |
| 12:0  | OPM                          |             |                   |                                     |                    |          |                                     |                   |                 |
|       |                              |             |                   |                                     |                    |          |                                     |                   |                 |
| 1:00  | THFM 2750 -<br>Lecture       | 1001        |                   | THFM 2750 - 1001<br>Lecture         |                    | ٦        | FHFM 2750 - 1001<br>Lecture         |                   |                 |
| 2:00  | 1:30PM - 2:2<br>Wolfe Center | 0PM<br>211  |                   | 1:30PM - 2:20PM<br>Wolfe Center 211 |                    |          | 1:30PM - 2:20PM<br>Wolfe Center 211 |                   |                 |
|       |                              |             |                   |                                     |                    |          |                                     |                   |                 |
| 3:00  | 0PM                          |             |                   |                                     |                    |          |                                     |                   |                 |
| 4:00  | рм                           |             |                   |                                     |                    |          |                                     |                   |                 |
| 5:00  | рм                           |             |                   |                                     |                    |          |                                     |                   |                 |
| 6.00  | DM                           |             |                   |                                     |                    |          |                                     |                   |                 |

#### 6. In List View calendar, click the yellow **Book** List button. It will open a new window, so make sure your pop-up blocker is off!

| -                     |             |       |              |        | g    | o to | • >>>            |
|-----------------------|-------------|-------|--------------|--------|------|------|------------------|
| Search                |             | Plan  |              | Enroll |      |      | Ny Academics     |
| my class schedule     | add         |       | drop         |        | edit |      | term information |
| My Class Schedule     | e           |       |              |        |      |      |                  |
| Select Display Option | ) List View | O Wee | kly Calendar | View   |      | Boo  | ∳<br>ok List     |

filter

Spring Semester 2016 | Undergraduate | Bowling Green State University

#### Class Schedule Filter Options

Show Enrolled Classes
✓ Show Dropped Classes
✓ Show Waitlisted Classes

| CLCV 2420 - Great Ro         | man Minds               |                     |             |                            |
|------------------------------|-------------------------|---------------------|-------------|----------------------------|
| Status                       | Units Grading           |                     | Grade       | Deadlines                  |
| Enrolled 3                   | .00 Graded              |                     |             | 3                          |
| Class<br>Nbr Section Compone | nt Days & Times         | Location            | Instructor  | Start/End Date             |
| 10528 <u>1001</u> Lecture    | TuTh 8:00AM -<br>9:15AM | Eppler North<br>103 | Philip Peek | 01/11/2016 -<br>04/29/2016 |
| Campus                       | Instruction             | Mode                |             |                            |
| Main Campus                  | In Person               |                     |             |                            |

Notes

Class Notes Combined with CLCV 4860

#### THFM 2750 - Arts Management

| Statu        | s           |            | Units                | Grading   |                                | Grade      | Deadlines                  |
|--------------|-------------|------------|----------------------|-----------|--------------------------------|------------|----------------------------|
| Enrolle      | ed          | 3.0        | 0                    | Graded    |                                |            | 3                          |
| Class<br>Nbr | Section     | Component  | Days &               | Times     | Location                       | Instructor | Start/End Date             |
| 17241        | 1001        | Lecture    | MoWeFr<br>2:20PM     | 1:30PM -  | Wolfe Center 211               | Aimee Reid | 01/11/2016 -<br>04/29/2016 |
| 17616        | <u>1002</u> | Recitation | Arrange<br>Instructo | with<br>r | Main Campus -<br>Bowling Green | Aimee Reid | 01/11/2016 -<br>04/29/2016 |
| Cam          | DUS         |            | Ins                  | tructio   | n Mode                         |            |                            |

#### The Book List

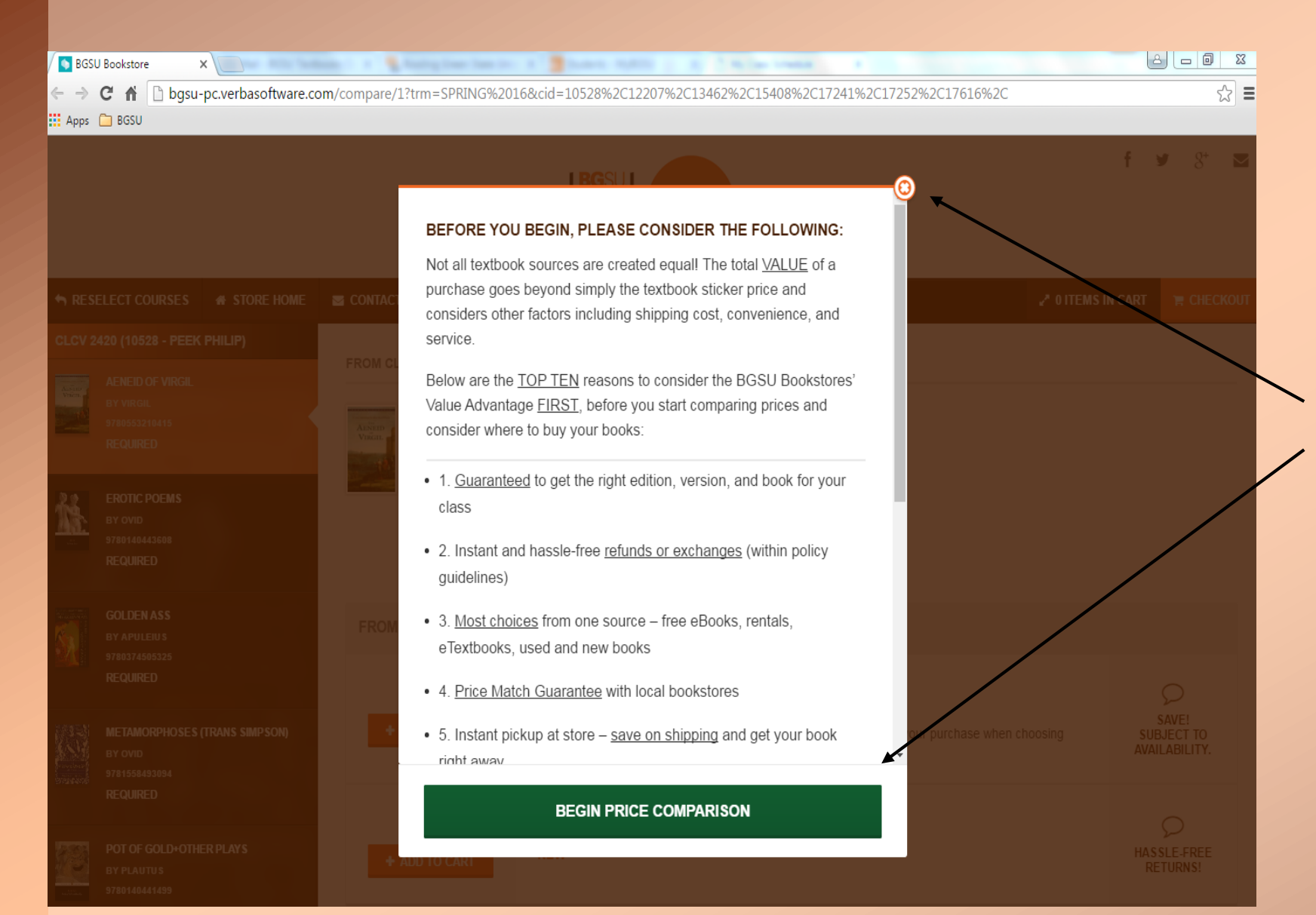

7. In the new window, this notice will appear before you can view your book list. Please read through the notice to see how ordering text books from BGSU is the best choice for you.

After you have read through the notice, click on the green Begin Price Comparison button or X out of the window.

### The Book List

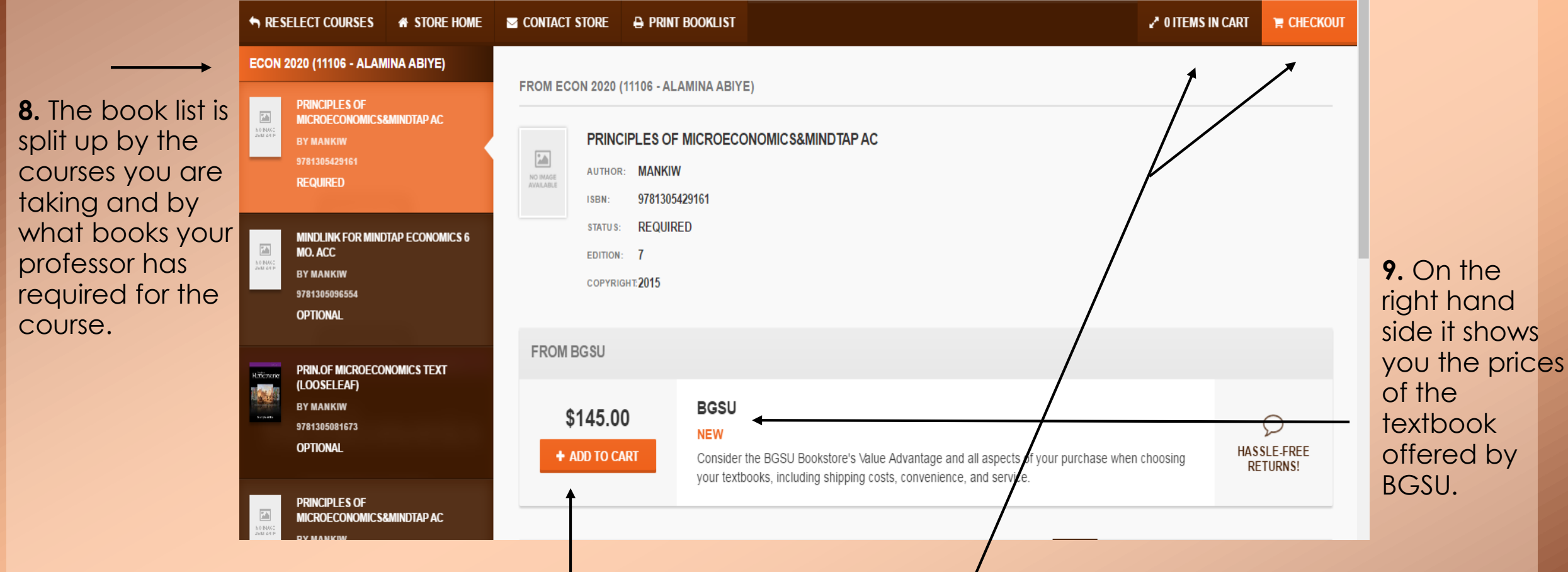

As a CCP student you need to order the required textbook from BGSU.

**10.** Click **+ Add to Cart** to continue purchasing the textbook. It will then be added to your cart until you are ready for check out.

### The Book List

11. The **Required** books are what your professor asks you to have for the course.

As a CCP student you need to order the required textbook from BGSU.

| ECON 2020 | (11106 - ALAMINA ABI | YE) |
|-----------|----------------------|-----|
|-----------|----------------------|-----|

| INDESC<br>INDESC | PRINCIPLES OF<br>MICROECONOMICS&MINDTAP AC<br>BY MANKIW |
|------------------|---------------------------------------------------------|
| -                | 9781305429161                                           |
|                  | REQUIRED                                                |

|      | MINDLINK FOR MINDTAP ECONOMICS<br>MO. ACC |
|------|-------------------------------------------|
| 041P | BY MANKIW                                 |
|      | 9781305096554                             |
|      | OPTIONAL                                  |
|      |                                           |
|      |                                           |

PRIN.OF MICROECONOMICS TEXT (LOOSELEAF) BY MANKIW 9781305081673 OPTIONAL

Métérnenie

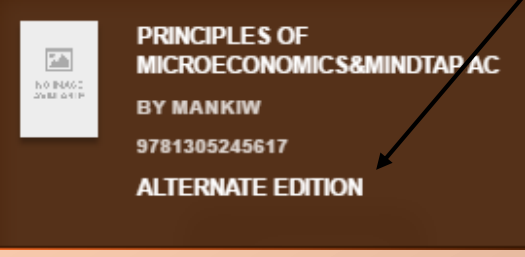

CCP Funds only pay for required texts. Alternates will be used to fill orders only when the required item is not available. Do not order alternate versions.

- **12.** The **Optional** books are supplemental readings the professor may ask you to read.
- Alternate Editions are older or newer editions of the required book that the professor says would also work

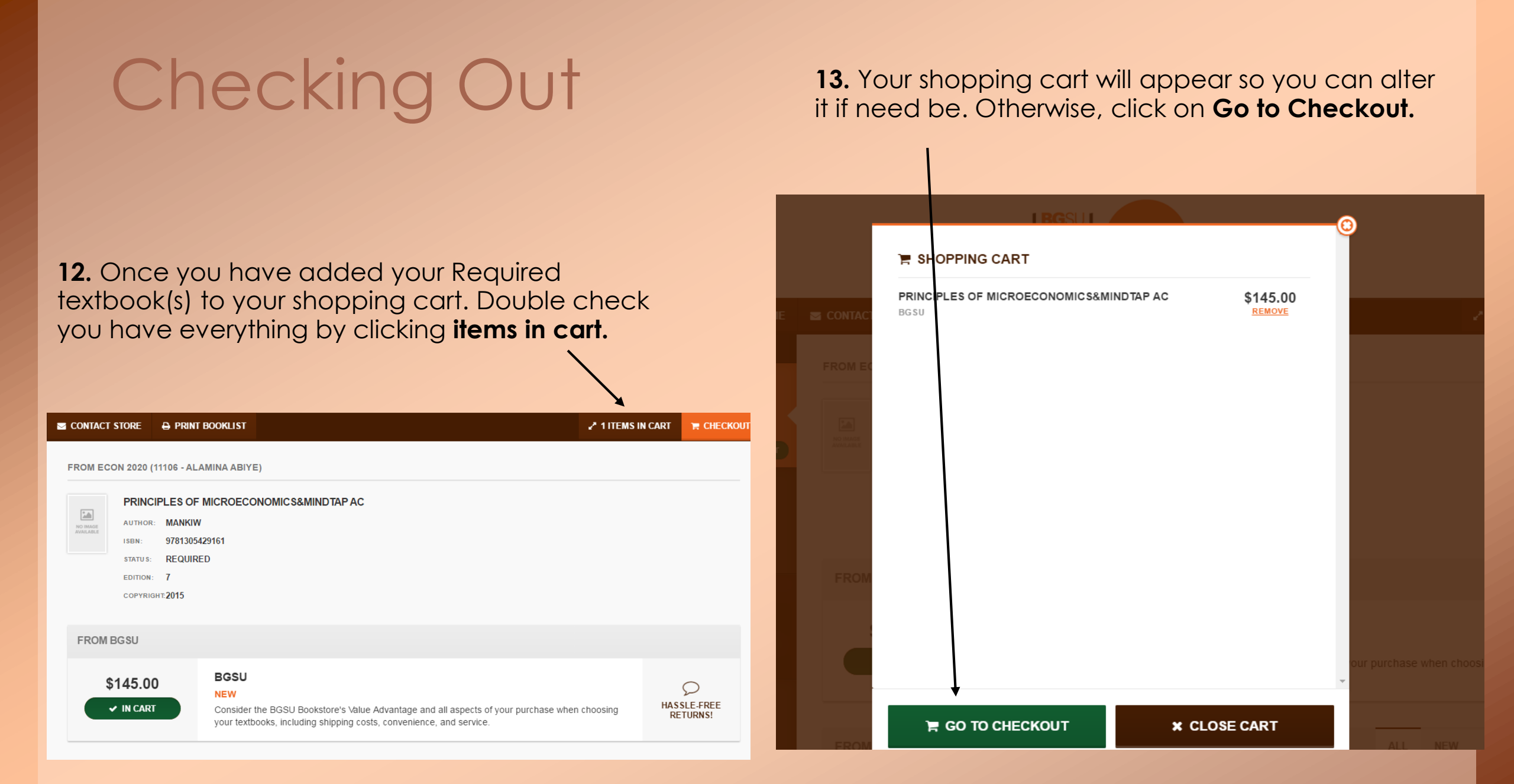

14. This screen will appear. Please read the Note. As a CCP Student you should only be ordering from the BGSU Bookstore. Click on the green **Checkout From Retailer** button. A new window will pop-up. Make sure pop-ups are still unblocked.

#### SACK TO SHOPPING

NOTE: If you have anything in your cart from a non-BGSU Bookstore vendor, BGSU Bookstore will not be responsible for the item(s) purchased from that retailer, including customer service and returns or refunds. Please check to see that the materials are the correct edition, have all ancillary materials (CD's, lab books, etc.) included and you've validated the shipping date.

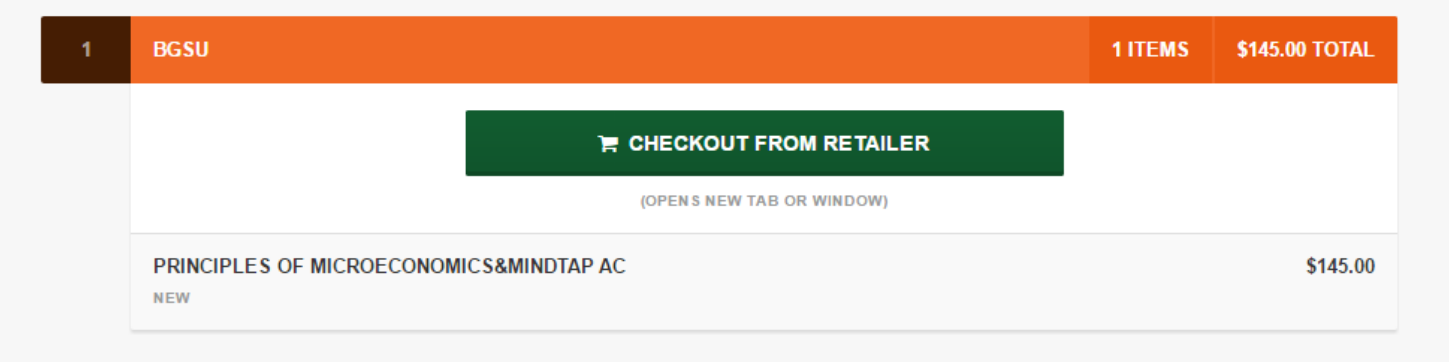

| Faculty                                          | Gifts                                      | Supplies/Bags               | Technology                               | MyBG Point               | s Textboo         | oks       | Log Out      |
|--------------------------------------------------|--------------------------------------------|-----------------------------|------------------------------------------|--------------------------|-------------------|-----------|--------------|
|                                                  |                                            |                             |                                          |                          |                   |           | Help         |
| rt                                               |                                            |                             |                                          |                          |                   |           |              |
| n Count: 1<br>rt Total: \$145<br>I available whe | .00 The cart total<br>n your order is fill | is calculated at th<br>led. | ne highest current                       | price for titles. U      | sed prices will b | e applied | if selected  |
|                                                  |                                            |                             |                                          |                          | Continue Shopp    | oing Cont | inue Checkou |
| Course Materi                                    | als                                        |                             |                                          |                          |                   |           |              |
| Author I                                         | SBN                                        | Usage                       | Preference                               | Used Price               | New Price         | QTY       | Remove       |
| SPRING 16: E<br>Section: 11106                   | CON 2020                                   | structor: Alamina A         | Abiye  Course ID:                        | 11106                    |                   |           | ×            |
| PRINCIPLES O                                     | FMICROECONON                               | /ICS&MINDTAP AC             | ;                                        |                          |                   |           |              |
| MANKIW                                           | 9781305429161                              | REQUIRED                    | New Only ▼                               |                          | \$145.00          | 1         | ×            |
| Fac                                              | culty Gifts Suppli                         | ies/Bags Technolo<br>Pr     | gy MyBG Points T<br>ivacy Policy & Discl | īextbooks Login<br>aimer | Athletics Home    | Apparel   |              |
|                                                  |                                            |                             | l.1.A                                    |                          |                   |           |              |
|                                                  | <b>15</b><br>a 1                           | . This exa                  | <br>mple is o<br>y. When t               | nly sold<br>the optic    | as<br>on          |           |              |

**16.** Double check that you have the amount you need and everything matches for what class you are ordering for. Continue to checkout

| 🔒 Back to Bookstore Ho                                                                             | me Athletics Home                                                    |                                                                                         | Search                                                                                          | 1 item, subt                 | otal \$145.00 Lo                            | g In |                                                                            |
|----------------------------------------------------------------------------------------------------|----------------------------------------------------------------------|-----------------------------------------------------------------------------------------|-------------------------------------------------------------------------------------------------|------------------------------|---------------------------------------------|------|----------------------------------------------------------------------------|
| Faculty                                                                                            | Gifts Suppli                                                         | es/Bags Techn                                                                           | ology MyBG Points                                                                               | Textbooks                    | Log Out                                     |      |                                                                            |
| Cart > Update Action Prefe                                                                         | erences                                                              |                                                                                         |                                                                                                 |                              | He                                          | lp   | 17. For the <b>Order</b>                                                   |
| Order Preferences<br>If an instructor changes c<br>However, for materials y<br>Course<br>ECON 2020 | ourse materials befor<br>your instructor add<br>Section F<br>11106 / | ore an order is proce<br><mark>s, please select yo</mark><br>Professor<br>Alamina Abiye | essed, we will remove unr<br><mark>ur preference:</mark><br>Order Update Ad<br>Add All Material | tion ← Pr<br>s ▼ U           | eference<br>sed Preferre ▼                  |      | Update Action<br>select the Add All<br>Materials option.                   |
| Lunderstand that by al may be increased from th                                                    | lowing the bookstore<br>at being quoted at th                        | e to modify my orde<br>nis time.                                                        | r based on my instructors                                                                       | ' actions, the fina          | total <u>of my order</u><br>Continue Checko | ut   | 18. For Preference<br>always click Rental<br>Preferred. If renting         |
| <ul> <li>Initial order totals</li> <li>Preferred" is selec</li> <li>when fulfilled.</li> </ul>     | s for TEXTB <del>OC</del><br>ted and used b                          | OKS are based<br>books are avail                                                        | l on new book pric<br>able, the total cost                                                      | es. Howeve<br>of the final o | r, if <del>Used</del><br>rder will be le    | 255  | the book click <b>Used</b><br><b>Preferred</b> to ensure<br>the best price |
| Customer accou                                                                                     | nts are not cha                                                      | arged until the                                                                         | order is physically                                                                             | proc <del>es</del> sed.      |                                             |      | option.                                                                    |
| • PRICE AND AVA                                                                                    | AILABILITY AR                                                        | E SUBJECT 1                                                                             | TO CHANGE. Rese                                                                                 | erve, buy, or                | rent early for                              |      |                                                                            |
| best prices.<br>Faculty G                                                                          | ifts Supplies/Bags <sup>-</sup>                                      | Technology MyBG P<br>Privacy Policy                                                     | oints Textbooks Login A<br>& Disclaimer                                                         | thletics Home Ap             | parel                                       |      | <ul> <li>19. Check the box after reading and agreeing to terms.</li> </ul> |
|                                                                                                    |                                                                      |                                                                                         |                                                                                                 |                              |                                             |      |                                                                            |

20. Once you continue checking out, this screen will appear for you to login again. Select **BGSU Students, Faculty & Staff Click Here.** Login to your mybgsu account to verify it is you.

| A Back to Bookston  | e Home Athle        | tics Home                    |                                         | Search                     | 1 item, subtotal S | \$145.00 Log Ir |
|---------------------|---------------------|------------------------------|-----------------------------------------|----------------------------|--------------------|-----------------|
| Faculty             | Gifts               | Supplies/Bags                | Technology                              | MyBG Points                | Textbooks          | Login           |
| Log in Options      |                     |                              |                                         |                            |                    |                 |
|                     |                     |                              |                                         |                            |                    |                 |
| BGSU Students, Facu | ilty, & Staff Click | k HERE                       |                                         |                            |                    |                 |
| Customers Other Tha | OR<br>n BGSU Stude  | nts or Employees Click       | HERE                                    |                            |                    |                 |
| Facu                | lty Gifts Supp      | lies/Bags Technology<br>Priv | / MyBG Points Te<br>acy Policy & Discla | xtbooks Login Athl<br>imer | etics Home Appare  | I               |
|                     |                     |                              | I.1.A                                   |                            |                    |                 |
|                     |                     |                              |                                         |                            |                    |                 |
|                     |                     |                              |                                         |                            |                    |                 |
|                     |                     |                              |                                         |                            |                    |                 |
|                     |                     |                              |                                         |                            |                    |                 |
|                     |                     |                              |                                         |                            |                    |                 |

**22..** Now choose how you are to receive the order. Select **Pickup Order**, it will be available for pick up in the Firelands Campus.

#### 21. Double check that all the order details are correct.

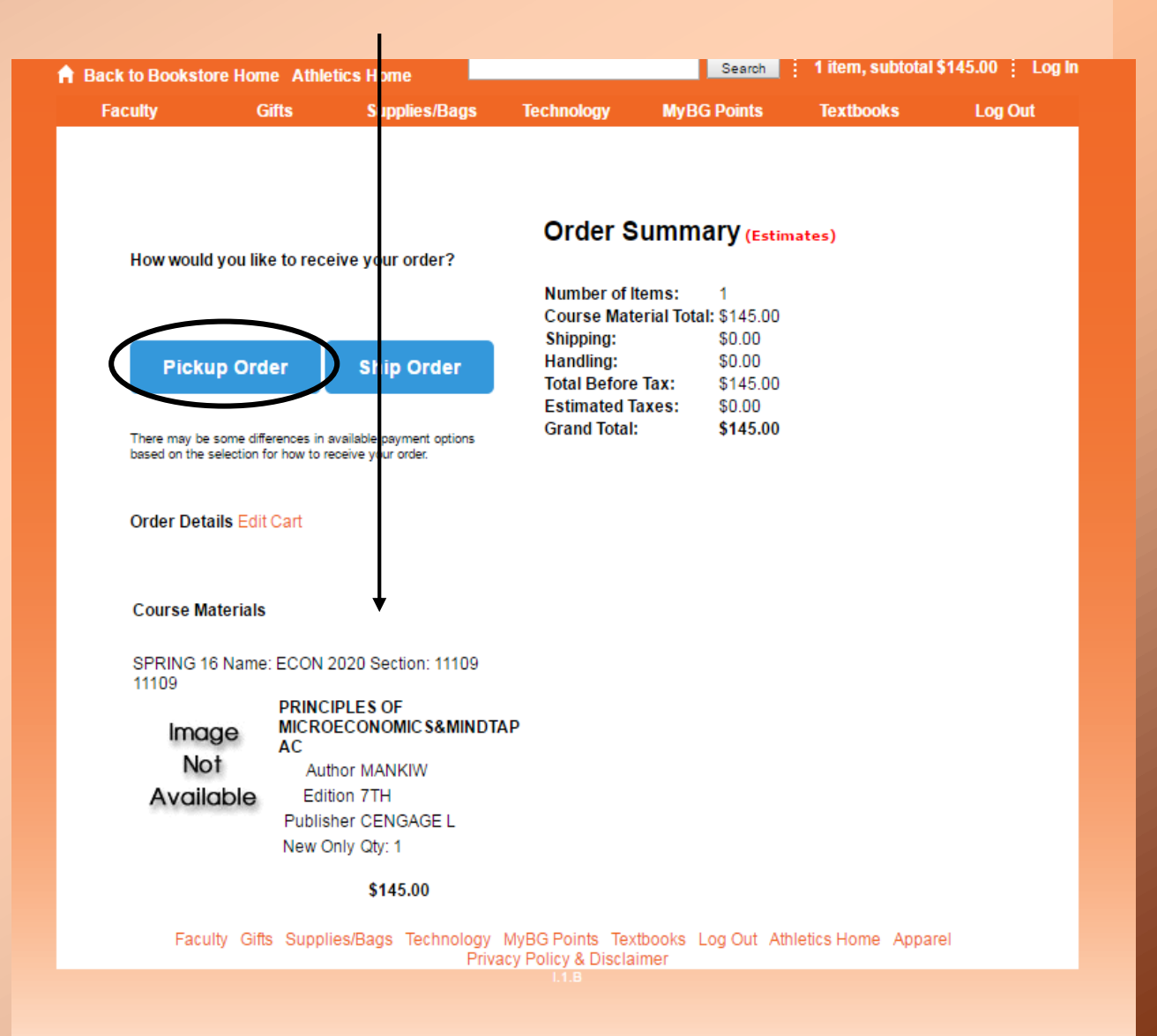

23. This screen will appear after you choose Pickup Order. Double check the Billing Address.

24. For delivery method, choose PickUp Firelands in the drop down box. The Payment Option will appear on the right hand side.

**25.** Select the payment type in the drop down box as **CCP**.

**26.** Don't forget the 10 Digit of your BGSU ID number on your BGSU ID Card.

#### Order Summary How would you like to receive your order? Number of Items: Course Material Total: \$145.00 Shipping: \$0.00 Handling: \$0.00 Ship Order \$145.00 Total Before Tax: \$9.79 Estimated Taxes: Grand Total: \$154.79 There may be some differences in available payment options based on the selection for how to receive your order Payment Options Address Info Apply a promo code: Billing Address Change Residential Address? Yes Payment Type: CCP Freddie Falcon Bowen Thompson Student Union Bowling Green, OH 43402-Number: United States Phone: 419.555.6666 This box must be checked. By checking textbooks@bgsu.edu this verification box I authorize the use of Student ID: 0021486853 my funds to pay for books and/or supplies. WHEN USING THIS OPTION, PLEASE ENTER THE 10 DIGITS OF YOUR BGSUID NUMBER ON YOUR BGSU ID CARD. Delivery Method Order Comments: (Optional) Show Shipping Policy Current: 0 | Remaining: 200 | Maximum: 200 Submit Order PickUp at Firelands est. \$0.00 V Order Details Edit Cart Course Materials SPRING 16 Name: ECON 2020 Section: 11106 11106 PRINCIPLES OF MICROECONOMICS&MINDTAP Image AC Not Author MANKIW Available Edition 7TH

#### **Completing Your Order**

 Make sure to write down your order number and take your Student ID with you to Firelands Pick-up at the Firelands Bookstore, Firelands Campus, Huron, OH.

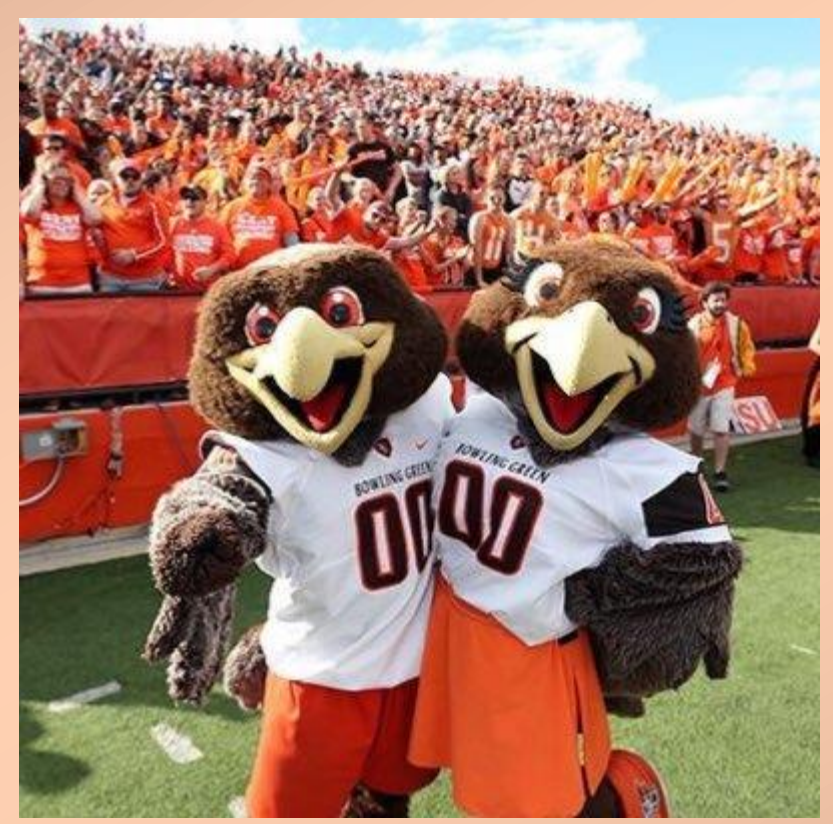

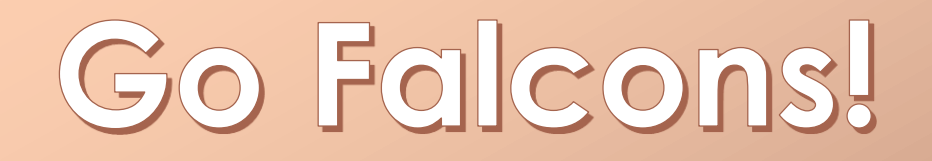